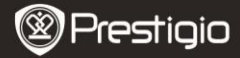

# Съдържание на пакета

- Четец на е-Книги 1
- 3 Слушалки
- 5 Ръководство на потребителя
- 2 Кожен калъф
- 4 USB кабел
- 6 Гаранционна карта

# Описание на устройството

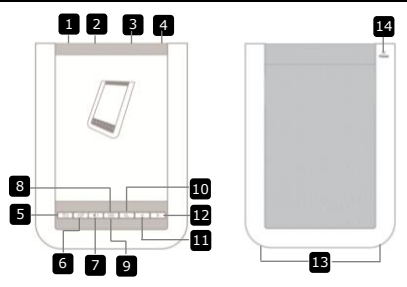

14

1

- Ключ за захранване За вкл/изкл на устройството USB порт За свързване на USB кабел Слот за micro SD карта За micro SD карта (не е включена) Извод за слушалки За свързване на слушалки Бутон Обратно/Отказ Връшане към пред.меню или отказ Бутон Опресняване Опресняване на дисплея Бутон Сила на звука Извежда индикатор за силата на звука Бутон Подменю Влизане в подменю Индикатор Мига при долавяне на почукване Бутон Търсене Търсене на желана ключова дума Бутон Пред. страница Връщане към пред.страница/Звук надолу Бутон Следв. страница Към следваща страница/Звук нагоре
- 13 Високоговорител Бутон Ресет
  - Извеждане на звук Ресетиране към фабричните настройки
- Prestigio 6" Четец на е-Книги

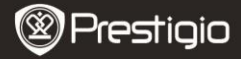

# Първи стъпки

#### Зареждане

- 1. Свържете стандартния конектор на USB кабела към компютър.
- Свържете micro USB конектора към micro USB порта на устройството, за да започне да се зарежда.
- При правилно свързване ще се покаже иконката •. При пълно зареждане на батерията ще се покаже иконката •.
- 4. След зареждане приберете USB кабела или адаптера.

## ЗАБЕЛЕЖКА:

- Препоръчва се преди първо използване зареждането на батерията на устройството да продължи 8 часа.
- Нормално батерията се зарежда за около 4 часа.

# Включване/Изключване на захранването

- Плъзнете и задръжте []]] за 5 сек., за да включите устройството.
   Извежда се стартов екран преди влизане в главното меню на Началния екран.
- Плъзнете Ш и чукнете **о** за изключване на устройството. ЗАБЕЛЕЖКА:

Чукнете 💶 за да влезете в Режим Сън. Чукнете 💌 за отказ.

### Режим Сън

1. Плъзнете Ш и чукнете С за да влезете в Режим Сън (Sleep Mode).

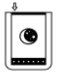

2. Плъзнете отново 🛄 за изход от режима.

### ЗАБЕЛЕЖКА:

Устройството автоматично влиза в Режим Сън, ако остане да бездейства 3 минути след режим Пестене на екрана (Screen Saver).

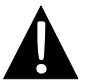

Не оставяйте устройството в **Режим Сън** за повече от 2 седмици, за да избегнете евентуална повреда.

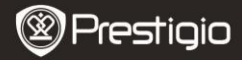

#### Възстановяване на фабричните настройки по подразбиране

 Ресетирайте устройството с натискане на Бутон Ресет, когато четецът откаже да се стартира или не функционира правилно.

#### Използване на micro SD карта (не е включена в комплекта)

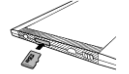

- Поставете micro SD картата в слота за micro SD флаш карти.
- Устройството поддържа само micro SD и micro SDHC флаш карти.

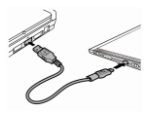

- Свържете устройството към мобилен или настолен РС с включения USB кабел.
- Чукнете при подсказка за използване на у-вото като сторидж, или за отказ.
   ЗАБЕЛЕЖКА:

Поставянето на micro SD карта също активира функцията на сторидж устройство (в OC).

#### Използване на чувствителния на допир екран

 Внимателно чукнете с пръст върху екрана, за да изберете опция или да извършите операция.

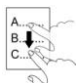

 Чукнете и плъзнете пръст върху екрана, за да скролирате нагоре/надолу.

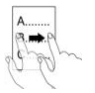

 Чукнете и плъзнете пръст върху екрана, за да прелиствате страници.

#### Използване на Екранната клавиатура

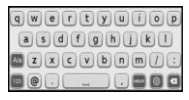

- Чукнете 2 за да превключвате главни/малки букви.
- Чукнете Ш за да превключвате въвеждане на букви или цифри.
- Чукнете 🖾 а да изтриете буква.

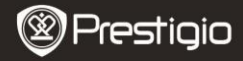

# Основни операции

Плъзнете и задръжте Ш за 5 сек., за да включите устройството. То автоматично ще влезе в главното меню на Началния екран. То включва Списък от книги, Аудио, Букмарк, Интернет, Изображения, Настройки и Шорткът. Чукнете върху иконата на главното меню, за да влезете в желания режим. Натиснете 💼 за връщане към пред.опция.

Четените книги ще се показват отдолу на екрана. Чукнете
 за да потвърдите избора.

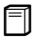

Списък от книги

 Чукнете В в главното меню, за да влезете в режим Списък от книги. Вижте долната схема за описание на функциите:

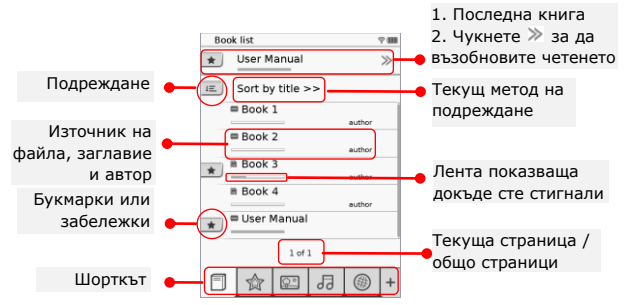

### ЗАБЕЛЕЖКА:

- Книга запаметена върху micro SD карта ще бъде показана в списъка. Устройството поддържа фонустата. DC, HTML TXT, FD2 и EDUR
  - форматите: .PDF, .HTML, .TXT, .FB2, и .EPUB.
- Чукнете върху \*/- , за да покажете/скриете шорткът. Чукнете върху желана опция на шорткъта, за да влезете директно в режима.

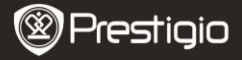

- 📧 се показва само при добавяне на букмарк или забележка.
- Чукнете 
   за да изберете метод на сортиране. Списъкът може да се сортира по дата на изтегляне / заглавие / автор / дата на публикуване.
- Чукнете върху заглавието, за да отворите файла. Чукнете 
   за да влезете в режим цял екран и натиснете
   за връщане в
   нормален режим. Натиснете 
   /> или чукнете и плъзнете
   пръст по екрана, за да прелиствате страниците.
- Чукнете 
   Чукнете 
   чукнете 
   ч/^/>/< за да се придвижите до желана част. Чукнете 
   за да преминете в режим цял екран. Чукнете
   за връщане към оригиналния размер.
- По време на показване на текст, натиснете в за влизане в подменю. Натиснете за да излезете директно от подменюто. Всяка икона функционира както следва.

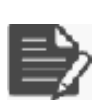

Чукнете върху тази икона за добавяне на бележки. Страницата ще бъде маркирана като след като сте добавили бележки. Чукнете ✓ / За да потвърдите/отмените въведеното.

## ЗАБЕЛЕЖКА:

Чукнете За да отворите прозорец за редактиране на бележки в страницата. Чукнете за да промените бележката и за да потвърдите опцията. Чукнете за да изтриете бележка и за да потвърдите избора.

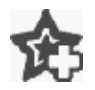

Чукнете върху тази икона за добавяне на букмарк в страницата. Страницата ще бъде маркирана като ако сте добавили букмарк. Чукнете 🖄 за да изтриете букмарка.

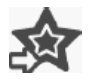

Чукнете върху тази икона за да преглеждате букмарки/бележки. Чукнете ा≡ за да изберете метод на сортиране.

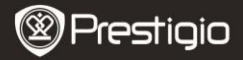

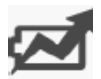

#### Чукнете 🖾 за да активирате режим Пестене на енергия. В горния десен ъгъл на екрана ще се покаже 🖾 икона. Чукнете 述 за изход от режима. ЗабЕЛЕЖКА:

- Функциите *В* и <u>ч</u> не са достъпни в режим Пестене на енергия.
- Автоматичното ориентиране на екрана не е достъпно в режим Пестене на енергия.
- Функцията не е достъпна, когато устройството е свързано към компютър или Wi-Fi мрежа.

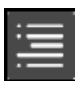

#### ЗАБЕЛЕЖКА:

 Функцията е достъпна само когато таблицата на съдържанието е във формата на хиперлинк.

| ) |  |
|---|--|
| 4 |  |

Чукнете върху иконата, за да изведете информация за книгата.

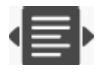

Чукнете 🖶 за да изберете желан метод на четене. Достъпни са: ■ (режим книга), ■ (режим непрекъсната страница) и ■ (режим контур).

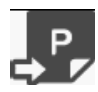

Чукнете върху иконата, за да отидете на желаната страница.

Натиснете За да потърсите желана дума. Чукнете върху
 За потвърждение/отказ на опцията. Натиснете
 За да прелиствате страниците, ако ги има.

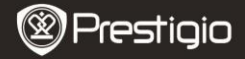

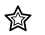

### Букмарк

 Чукнете върху иконата, за да влезете в режим Букмарк. Всички букмарки (отметки в книгата) ще бъдат показани на екрана.
 ЗАБЕЛЕЖКА:

Функцията е достъпна само при книги съдържащи букмарки или бележки в тях.

> Броят на бележките и букмарките добавени в книгата е показан в списъка.

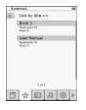

- Чукнете ع за да изберете метода на сортиране. Всички букмарки могат да се се сортират по дата на изтегляне / заглавие / автор / дата на публикуване.
- Чукнете върху желания обект, за да влезете в списъка с букмарки/бележки.
- Ще бъде показано съдържанието на бележките/букмарките добавени към страницата.
- Чукнете ع за да изберете метода на сортиране. Списъкът може да се сортира по Покажете букмарки по страница / Покажете бележка /Покажете всички обекти.
- Чукнете върху желания обект, за да влезете в страницата.

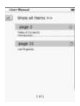

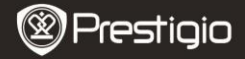

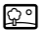

#### Изображения

В списъка ще бъдат показани снимките запаметени в micro SD картата. Устройството поддържа само форматите: .JPEG, .PNG и .BMP. Всички други формати няма да бъдат показвани.

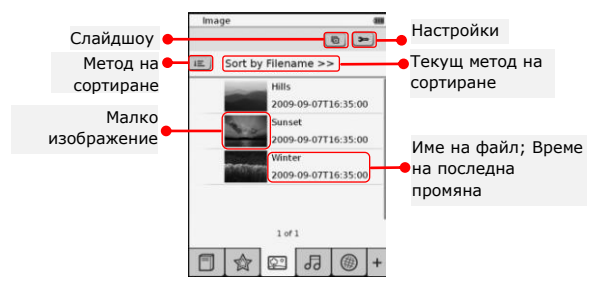

- Чукнете III за да изберете метода на сортиране. Списъкът с изображения може да се сортира по Име на файл и Време.
- Чукнете 🖻 за да влезете в настройките на слайдшоуто:

| Slide show in | terval 🧉   | 3 secs | 3 |
|---------------|------------|--------|---|
| Repeat        | ulide show |        |   |
| Backgro       | und music  |        |   |

- Чукнете () за настройка на времевия интервал.
   Чукнете за повторение и фонова музика.
- Чукнете Select music за избор на аудио файл като фонова музика.

• Чукнете 🔄 за потвърждение и изход.

 При показване на снимки на цял екран, натиснете влизане в подменю. Чукнете на снимката. Чукнете ч/^/>/< за придвижване към желаната част от снимката. Чукнете за да влезете в слайдшоу.

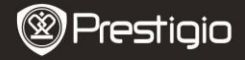

ᅯ

## Аудио

 Чукнете върху иконата, за да влезете в режим Аудио. Ще се покаже списък с аудио файлове. Натиснете 
 за да обръщате страниците, ако това е достъпно.

### ЗАБЕЛЕЖКА:

В списъка ще бъдат показани аудио файловете запаметени в micro SD картата. Устройството поддържа само .МРЗ аудио формат.

- Чукнете 
   за да изберете метод на сортиране. Списъкът с файловете може да се сортира по Име на файла и по Време.

| • | Чукнете | ≤/ 🕙 за        | да деактивирате/пуснете звука. |
|---|---------|----------------|--------------------------------|
|   | Чукнете | <b>€/</b> € за | настройка на силата на звука.  |

- Чукнете "/" за да изберете желания аудио файл. Чукнете за да започнете възпроизвеждане (да го пуснете). Чукнете "/" за стоп/пауза на възпроизвеждането.
- Чукнете ()/)/) за избор на режим на възпроизвеждане. Чукнете // за деактивиране /активиране на възпроизвеждане по случаен ред. Чукнете // за да изберете циклично повторение.
- Функцията Пестене на енергия не е достъпна по време на възпроизвеждане на аудио файл.

| Audio         |        |
|---------------|--------|
| Sort by filen | ame >> |
| Tere i        |        |
| Test 2        | -      |
| 0 1== 1       |        |
| Tust 4        | -      |
| 1 of          | 1      |
| 0 7ml 1       | A      |
| -             |        |
|               | 120+   |

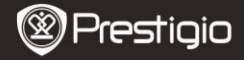

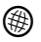

### Интернет

- Чукнете върху иконата за да влезете в режим Интернет. Чукнете
   за да активирате Wi-Fi ако Wi-Fi е изключена. Това
   автоматично ще изведе интерфейса за Wi-Fi настройки:
  - В списъка ще се покаже достъпната Wi-Fi връзка.

| V9-11:54(2.0)         |     |
|-----------------------|-----|
| NV-D status           | -0  |
| Pare internet desires | × 5 |
| Fee Internet Access2  |     |
| Internet Access       |     |
|                       |     |
|                       |     |
|                       |     |
|                       |     |
|                       |     |
| 1.41                  |     |

| West Second                       |        |       |    |
|-----------------------------------|--------|-------|----|
|                                   |        |       |    |
| Name<br>Automization<br>Personnel | (4)    |       |    |
| Rener                             |        | 2     |    |
| DEEDE                             | 617) B |       |    |
|                                   | 000    | 64    | 1E |
|                                   | 183    | 0.001 | 33 |
|                                   |        | 80    |    |
|                                   |        | •     |    |
|                                   |        |       | 10 |

- Чукнете За опресняване. Чукнете 
   за да въведете мрежови настройки.
   и означават съответно криптиране и сила на сигнала. Чукнете
   за да деактивирате Wi-Fi функцията.
- Чукнете върху желаната мрежова връзка, за да се свържете с Интернет. Чукнете ответа ако желаната мрежа не е в списъка.
- Чукнете върху екранната клавиатура, за да въведете Име и Парола. Чукнете и за да потвърдите опцията или за отказ.
- Чукнете 
   уза да изберете типа криптиране/защита на Wi-Fi функцията.
- Чукнете в долния десен ъгъл на екрана, за да потвърдите Wi-Fi настройките.
- Желаната мрежа ще се покаже в списъка след успешно търсене. Чукнете върху желаната мрежа, за да се свържете с Интернет.
- С устройството са достъпни DHCP и Статични мрежови настройки. Чукнете върху s за настройките на мрежата, както следва:

| WI-IT Setting |                          |   |
|---------------|--------------------------|---|
| Free Internet | Access                   |   |
| IP Addres     | <ul> <li>OHOP</li> </ul> |   |
| lp Address    | - Sbric                  |   |
| Subret N      | lask                     |   |
| Pouter        |                          |   |
| CP-IS         |                          |   |
| 1             | Auto Connect             |   |
|               |                          |   |
|               |                          |   |
|               |                          |   |
|               |                          |   |
|               | 0 8                      | × |

- Изберете DHCP за да получите IP адрес от DHCP сървъра.
- Чукнете Auto Connect за да се свържете автоматично към Интернет.
- Чукнете 
   за да запаметите настройките.
   Чукнете 
   за да потвърдите връзката. Чукнете
   за опресняване. Чукнете 
   за изход от настройките.

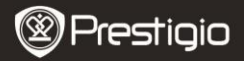

| Wi-Fi Setting   | -            |
|-----------------|--------------|
| Free Internet A |              |
| IP Address      | 10HOP        |
| Ip Address      |              |
| Subnet Mar      | 4            |
| Router          | -            |
| DNB             | -            |
|                 | Auto Connect |
| IP A33'ess      | VX           |
| 1234            | 567890.      |
|                 | 0 8 X        |

- Изберете за да потърсите Статичен IP адрес. Чукнете върху клавиатурата за да въведете изискваните параметри. Чукнете за потвърждение на въведеното.
- Чукнете I Ado Connect за автоматично свързване към Интернет.
- Чукнете 
   за запаметяване на настройките.
   Чукнете 
   за потвърждение на връзката.

   Чукнете 
   за опресняване. Чукнете 
   за изход от настройките.
- След успешна връзка, в списъка ще се покаже иконка Ø, а в горния десен ъгъл ще се ояви иконка P.
- 5. Чукнете <sup>®</sup> за да влезете в режим Интернет. Ще бъде показан списък със сайтове по подразбиране. Влезте в даден сайт директно, или въведете URL за желан сайт. С клавиатурата въведете уебсайта и чукнете ✓ за да потвърдите опцията. Това автоматично ще ви свърже към желания уебсайт.
- 6. За прелистване на уеб страница използвайте следните операции:

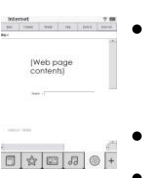

- Чукнете и провлачете лентата за скролиране нагоре/надолу/надясно/наляво.
- Чукнете Back / Forward за да преминете към предишната/следващата уеб страница. Чукнете Stop / Reload за да спрете/презаредите страницата. Чукнете Zoom in/Zoom out за да увеличите/намалите съдържанието на екрана.
- Чукнете върху адресната лента за да изведете клавиатурата и с нея въведете уеб адреса.
- Чукнете върху хиперлинковете директно в уеб страницата.
- Изтеглените файлове ще бъдат съхранявани и подреждани съответно в режимите Списък с книги /Изображения/Аудио.

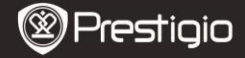

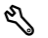

### Настройки

Чукнете 🖏 за да влезете в режима. Чукнете върху опцията, за да влезете в настройките.

Ориентация

Ориентацията на устройството може да се настрои като Автоматична, Потрет и Пейзаж.

• Wi-Fi настройки

Моля вижте Интернет режима за повече подробности.

Език

Чукнете върху тази опция, за да изберете желания език.

Текущи дата и час

Чукнете ♥/■/● за настройка на Времева зона /Дата/Час. Чукнете Ø/♥ за настройка на стойностите. Чукнете Ø/▼ за запаметяване/отказ на настройките.

## • Скрийнсейвър

Устройството автоматично ще влезе в режим Скрийнсейвър, ако остане да бездейства за известен период от време. Чукнете върху екрана, за да излезете от режима. Достъпни са опциите 5 минути, 10 минути и 30 минути. Чукнете () за да активирате/деактивирате режима.

#### Пестене на енергия

Чукнете —/— за да активирате/деактивирате функцията за пестене на енергия.

Сложни настройки

Достъпни са настройките Ъпгрейд на фърмуер, Възстановяване на фабричните настройки и Изчистване на потребителските данни.

#### • Информация за устройството

Чукнете върху опцията, за да покажете техническата информация за устройството.

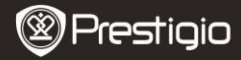

## Техническа поддръжка и гаранционна информация

Моля посетете www.prestigio.com за техническа поддръжка, и разгледайте гаранционната карта за гаранционните условия.

#### Отказ от претенции

Ние сме положили всички усилия за да гарантираме, че информацията и процедурите в това ръководство са точни и пълни. Няма да поемаме никаква отговорност за грешки или пропуски в него. Prestigio си запазва правото да прави промени в продуктите без предварително уведомление.

## Технически спецификации

| Екран        | 6" E-Ink капацитивен чувствителен на допир екран |  |  |  |
|--------------|--------------------------------------------------|--|--|--|
| Размер       | SVGA, 800 X 600 пиксела                          |  |  |  |
|              | е-Книги: HTML, TXT, EPUB, PDF (C Adobe DRM       |  |  |  |
| Файлови      | Mobile 9), FB2                                   |  |  |  |
| формати      | Аудио: МРЗ                                       |  |  |  |
|              | Снимки: JPEG, BMP, PNG                           |  |  |  |
|              | RAM: мобилна DDR 128MB                           |  |  |  |
| Памет        | Вътрешна памет: NAND флаш памет, 2GB,            |  |  |  |
|              | Поддържа формати Micro SD/Micro SDHC             |  |  |  |
| Датчик       | Датчик с 3-посочен наклон                        |  |  |  |
| Нива на сиво | 16 нива на сиво                                  |  |  |  |
| Захранване   | Чрез USB порт                                    |  |  |  |
| Батерия      | Вградена литиева батерия, 1530 mAh               |  |  |  |
| Размери      | 170 mm x 124 mm x 8.8 mm (прибл.)                |  |  |  |
| Тегло        | 240 g (прибл.)                                   |  |  |  |